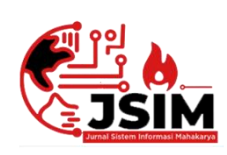

# Jurnal Sistem Informasi Mahakarya (JSIM)

JSIM, Vol. 5, No. 2, Desember 2022

ISSN: 2776-849X

## Company Profile Dinas Kearsipan dan Perpustakaan Kabupaten Ogan Komering Ulu Berbasis Android Menggunakan Android Studio

Aldoh Agustian<sup>1</sup>, Sri Tita Faulina<sup>2</sup>, Defi Pujianto<sup>3</sup>

<sup>1</sup>Program Studi Manajemen Infromatika, Universitas Mahakarya Asia <sup>2,3</sup>JL. Jend. A. Yani No. 267A Tanjung Baru, Baturaja, OKU, Sumatera Selatan Korespondensi Email : aldohagustianakmi@gmail.com<sup>1</sup>, stitabta@gmail.com<sup>2</sup>, dhelphie85@gmail.com<sup>3</sup>

#### Abstrak

Kantor Dinas Kearsipan dan Perpustakaan Kabupaten OKU adalah Dinas pemerintahan wilayah OKU dalam bidang urusan kearsipan dan perpustakaan guna untuk melayani kebutuhan masyarakat. Dari hasil analisa yang di lakukan terhadap Kantor Dinas Kearsipan dan Perpustakaan terdapat sebuah permasalahan dalam memberikan informasi yang kurang efektif dan efisien masih menggunakan surat kabar dan brosur yang menyebabkan keterbatasan informasi yang diterima oleh masyarakat mengenai Kantor Dinas Kearsipan dan Perpustakaan Kabupaten OKU.

Dalam melakukan penelitian ini menggunakan metode wawancara langsung kepada pimpinan Perusahaan. Dan pembuatan aplikasi Company Profile ini menggunakan software Android Studio dan dapat di download di play store.

Penelitian ini menghasilkan aplikasi *Company Profile* Dinas Kearsipan dan Pepustakaan Kabupaten OKU yang berisi informasi seperti sejarah, visi misi, struktur organisasi, data pegawai, foto pimpinan, jam kerja, uraian tugas, galeri, layanan, kontak, tentang aplikasi yang dapat memberikan kemudahan bagi masyarakat untuk mengakses informasi dan lokasi pada Dinas Kearsipan dan Perpustakaan.

Kata Kunci : Aplikasi, Dinas Kearsipan dan Perpustakaan, Company Profile.

# Company Profile Of The Ogan Komering Ulu District Library and Archive Service Based On Android Using Android Studio

#### Abstract

The Office of the Archives and Library Office of the OKU Regency is the OKU regional government office in the field of archives and library affairs in order to serve the needs of the community. From the results of the analysis carried out on the Office of Archives and Libraries, there is a problem in providing information that is less effective and efficient still using newspapers and brochures which causes limited information received by the public regarding the Office of Archives and Library of OKU Regency.

In conducting this research using direct interview method to the leadership of the company. And making this Company Profile application using Android Studio software and can be downloaded in the play store.

This study resulted in the Company Profile application for the Office of Archives and Libraries of the OKU Regency which contains information such as history, vision and mission, organizational structure, employee data, photos of leaders, working hours, job descriptions, galleries, services, contacts, about applications that can provide convenience for the community. to access information and locations at the Office of Archives and Libraries.

Keywords: Applications, Office of Archives and Libraries, Company Profile.

## PENDAHULUAN

Perkembangan ilmu pengetahuan dan teknologi pada bidang komputer saat ini semakin pesat melahirkan perangkat – perangkat baru yang mampu untuk menjawab kebutuhan seluruh individu. Komputer merupakan salah satu yang berperan sangat penting dalam membawa kemajuan di indonesia. Oleh karena itu penyampaian informasi bukan merupakan kendala lagi, aktifitas menjadi lebih mudah, pekerjaan dikantor menjadi lebih ringan dan cepat diselesaikan dengan adanya aplikasi – aplikasi yang kita gunakan di komputer. Aplikasi merupakan sebuah perangkat lunak baik itu pada komputer atau *gadget*, peran dari aplikasi berfungsi untuk menjalankan suatu sistem atau pihak pertama untuk melancarkan kinerja dari komputer atau *gadget*, itu sendiri yang dibuat untuk memenuhi kebutuhan pribadi maupun kebutuhan masyarakat. Seperti jual beli, hiburan, pembelajaran, serta kebutuhan lainnya.

Dinas Kearsipan dan Perpustakaan Kabupaten OKU adalah lembaga atau instansi pemerintahan yang menjalankan tugas pokok dan fungsi dibidang penyelenggaraan pelayanan Kearsipan dan Perpustakaan.

Dalam hal ini Dinas Kearsipan dan Perpustakaan Kabupaten OKU masih kurang dikenal dilingkungan masyarakat luas, khususnya seluruh masyarakat kabupaten OKU tentang tugas pokok dan fungsinya dalam mensosialisasikan layanan dibidang Kearsipan dan Perpustakaan. Maka dari Uraian diatas penulis terdorongmembuat *Company Profile* pada Kantor Dinas Kearsipan dan Perpustakaan Kabupaten OKU Berbasis *Android.* 

Dengan adanya permasalahan tersebut, Penulis memanfaatkan teknologi informasi komputer sebagai alat bantu dalam proses pemeberian informasi kepada masyarakat luas, khususnya masyarakat Kabupaten OKU. Dengan memanfaatkan *software Android Studio* yang kemudian di *Build* ke *Smartphone Android* dan juga akan di *Upload* di *Googgle Play Store* agar masyarakat dapat lebih mudah dalam mengakses informasi mengenai Kantor Dinas Kearsipan dan Perpustakaan Kabupaten OKU yang penulis buat.

## **KAJIAN TEORI**

#### 1. Aplikasi

Menurut Syafrial Fachri Pane dkk, Aplikasi adalah suatu perangkat lunak ( software ) atau program komputer yang beroperasi pada sistem tertentu yang diciptakan dan dikembangkan untuk melakukan perintah tertentu Istilah Aplikasi sendiri diambil dari bahasa inggris *application* yang dapat diartikan sebagai penerapan atau pengguna. Secara Harfiah, aplikasi merupakan suatu penerapan perangkat lunak atau software yang dikembangkan untuk tujuan melakukan tugas – tugas tertentu. (2020 : 53)

Dalam pengembangannya aplikasi, dapat dikategorikan dalam tiga kelompok, diantaranya :

- 1. Aplikasi Dekstop, yaitu aplikasi yang hanya dijalankan di perangkat PC komputer atau laptop.
- 2. Apliaksi Web, yaitu aplikasi yang dijalankan menggunkan komputer dan koneksi internet.
- 3. Aplikasi Mobile, yaitu aplikasi yang di jalankan diperangkat mobile dimana untuk kategori ini penggunanya sudah banyaksekali

## 2. Company Profile

Menurut Kurriawan Budi Pranata dkk, *Company Profile* (Profile Perusahaan) adalah laporan yang memberikan gambaran tentang sejarah, status saat ini, dan tujuan masa depan sebuah bisnis. Sebuah Profile perusahaanbisnis dapat sesingkat satu halaman, atau mengandung data yang cukup untuk mengisi beberapa halaman untuk menjelaskan tata nilai perusahaan yang didirikan. (2018 : 1)

#### 3. Android Studio

Menurut Hardiansah, M.Kom. dkk, Android Studio merupakan IDE(Integrated Development Environment) resmi untuk Android. Android Studio rilis pertama kali pada tanggal 16 Mei 2013 di konferensi Google I / O yang tersedia secara bebas di bawah lisensi Apache 2.0. (2020:9)

Android Studio menyediakan fitur praktis untuk membuat aplikasi di setiap jenis perangkat Android. Berikut ini adalah beberapa fitur yang tersedia di dalam Android Studio :

1. Menggunakan build tool Gradle

## Aldoh Agustian<sup>1</sup>, Sri Tita Faulina<sup>2</sup>, Defi Pujianto<sup>3</sup>

- 2. Tersedia Emulator
- 3. Memiliki fitur Run Instan untuk mensimulasikan perubahan aplikasi tanpa harus membuat APK baru
- 4. Intgerasi ke Github
- 5. Menggunakan Lint untuk mengatur kinerja, kompabilitas aplikasi maupun versi yang akan digunakan
- 6. Mendukung C++ dan NDK Android Studio memiliki struktur folder seperti

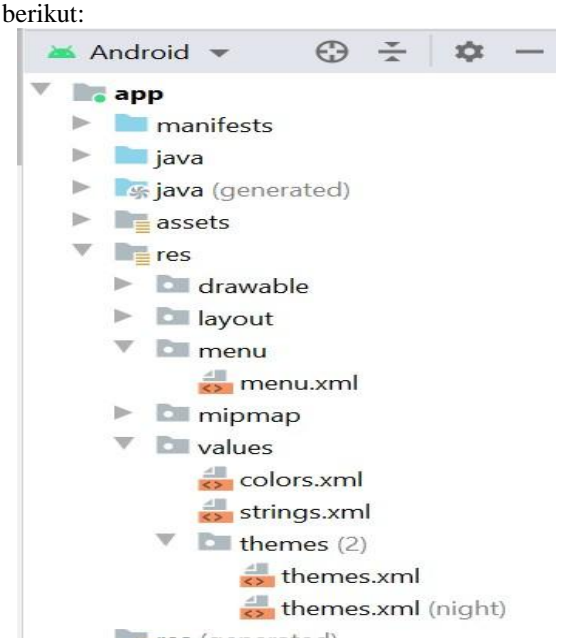

Gambar 1. Struktur folder pada Android Studio

- a. Manifest, berisi AndroidManifest.xml yang berisi informasi mengenai aplikasi, seperti versi dari aplikasi, nama package, level SDK yang digunakan, berserta icon dan nama yang diberikan untuk Aplikasi.
- b. Java, berisi file-file java/kotlin yang berfungsi sebagai pemrograman aplikasi.
- c. Res, folder ini berisi berbagai konten-konten yang berkaitan dengan UI aplikasi.
- d. Drawable, folder ini digunakan untuk meletakkan sumber gambar pada aplikasi.
- e. Layout, folder ini berisi file-file xml untuk layout activity
- f. Menu, folder ini berisi file-file xml untuk membuat item item menu.
- g. Mipmap, folder ini berisi sumber gambar yang digunakan untuk ikon aplikasi.
- h. Values, folder ini berisi file-file xml untuk berbagai kebutuhan value, seperti value warna yang diatur dengan value hexadecimal dan yang semacamnya.

#### 4. Android

Menurut Seng Hansun dkk, Android merupakan sistem operasi *mobile* yang berbasis pada sistem operasi *Linux*. Android pertama kali dikembangkan oleh perusahaan *startup* di California bernama Android Inc., yang digawangi oleg Andry Rubin, Rich Miner, Nick Sears, dan Chris White. Pada 2005, Google membeli Android dan mengambil alih proses pengembangannya hingga saat ini. Google merilis versi Beta Android SDK (*System Development Kit*) pada November 2007. (2018:1) Menurut Hardiansah, M.Kom. dkk, Android

merupakan Sistem Operasi berbasis LINUX dengan sumber kode terbuka dibawah lisesnsi APACHE 2.0 yang dibuat untuk beragam perangkat yang berbeda. Android, Inc., didirikan di Palo Alto, California, pada bulan Oktober 2003 oleh Andy Rubin, Rich Miner, Nick Sears dan Chris White. Tujuan awal pengembangan Android digunakan untuk mengembangkan sebuah sistem operasi canggih yang diperunutkkan bagi kamera digital. (2020:7)

# 5. Dinas Kearsipan dan Perpustakaan Kabupaten OKU

## a. Sejarah

Dinas Kearsipan dan Perpustakaan Kabupaten Ogan Komering Ulu adalah unsur pelaksana Pemerintah Daerah dibidang Perpustakaan, Arsip dan Dokumentasi. Dipimpin oleh seorang Kepala Dinas yang berada dibawah dan bertanggung jawab kepada Bupati melalui Sekretaris Daerah.

Kantor Perpustakaan Kearsipan dan Dokumentasi Kabupaten Ogan Komering Ulu dibentuk berdasarkan Peraturan Daerah Kabupaten Ogan Komering Ulu No. 12 Tahun 2008 tentang Pembentukan Organisasi Tata Kerja Lembaga Teknik Kabupaten Ogan Komering Ulu.

Kemudian mengenai kedudukan tugas pokok dan fungsi susunan organisasi dan tata kerja diatur dalam Keputusan Bupati Ogan Komering Ulu No 49 Tahun 2008 tentang Uraian Tugas Kepala Kantor, Sub Bagian Tata Usaha dan Seksi pada Dinas Kearsipan dan Perpustakaan kabupaten ogan komering ulu Pada awal berdiri Kantor Perpustakaan Kearsipan dan Dokumentasi Kabupaten Ogan Komering Ulu terletak di komplek Kantor Bupati OKU yang beralamat di Jalan jenderal A. yani Km 7 Kemelak Baturaja. Saat itu, untuk pelayanan perpustakaan memiliki gedung perpustakaan yang beralamat di Jalan Kemiling No. 2 Sarang Elang Baturaja. Seiring perkembangannya dalam rangka melaksanakan program kerja dan peningkatan pelayanan masyarakat baik di bidang perpustakaan dan kearsipan, Pemerintah Kabupaten Ogan Komering Ulu memberikan dukungan dengan mendirikan gedung operasional baru. Pada tahun 2014, Kantor Perpustakaan Kearsipan dan Dokumentasi Kabupaten Ogan Komering Ulu resmi beralamat di Jalan Karang Anyar No 89 Desa Tanjung Baru Baturaja. Gedung baru tersebut memiliki dua lantai sehingga pelayanan perpustakaan dan depo kearsipan bergabung menjadi satu kantor. Letak gedung kantor cukup strategis yaitu berada di lingkungan akademis dekat dengan Universitas Baturaja serta jarak terjangkau dan mudah ditempuh dengan transportasi yang banyak tersedia, Kemudian akhir tahun 2016 menjadi Dinas Kearsipan dan Perpustakaan, sesuai dengan Perbub Ogan Komering Ulu Nomor: 35 Tahun 2016 pada Tanggal 03 November 2016 Tentang Susunan Organisasi dan Tata Kerja Dinas.

## b. Visi dan Misi

## 1) Visi

- 1. Menjamin terselamatnya dan termanfaatnya arsip sebagai bahan pertanggung jawaban penyelenggara pemerintahan serta arsipsebagai koleksi memori daerah.
- 2. Menciptakan kondisi masyarakat informasi yangg cerdas dan lebih maju dan terkemuka.

## Aldoh Agustian<sup>1</sup>, Sri Tita Faulina<sup>2</sup>, Defi Pujianto<sup>3</sup>

#### 2) Misi

- 1. Menyelamatkan dan melestarikan arsip-arsip penting daerah kabupaten Ogan Komering Ulu sebagai bahan pertanggungjawaban penyelenggaraan pemerintahan di Daerah serta arsip sebagai memori kolektif Bangsa.
- 2. Memberikan layanan informasi dan kearsipan kepada Lembaga-lembaga pemerintah, non pemerintah maupun masyarakat umum.
- 3. Membina dan mengawasi pengelolaan arsip pada Lembaga-lembaga pemerintah, non pemerintah maupun masyarakat umum termasuk Desa dan Kelurahan.
- 4. Memberikan bantuan jasa teknis kearsipan kepala lembaga-lembaga pemerintah, non pemerintah maupun masyarakat umum yang memerlukan.
- 5. Menciptakan dan meningkatkan budaya baca masyarakat.
- Membina, mengawasi dan memberdayakan perpustakaan di daerah semaksimal mungkin dalam rangka menumbuh kembangkan perpustakaan sebagai pusat informasi dan pusat belajar masyarakat.
- Memberikan layanan akses perpustakaan kepada masyarakat seluas-luasnya dan semudahmudahnya.

## METODOLOGI PENELITIAN

#### 1. Subjek Penelitian

Subjek dalam penelitian ini adalah membangun Company Profile Dinas Kearsipan dan Perpustakaan kabupaten OKU menggunakan Android Studio.

## 2. Waktu dan Tempat Penelitian

Penelitian ini berlangsung pada bulan Februari 2022 sampai mei 2022 di Dinas Kearsipan dan Perpustakaan Kabupaten OKU yang beralamatkan Jl. Karang Anyar No. 89 ,Tanjung Baru, Baturaja Timur Telepon (0735) 325762.

#### 3. Metode Pengumpulan Data

#### a. Metode *interview*

Metode *Interview* adalah pengumpulan data dengan cara melakukan tanya jawab langsung kepada pihak yang bersangkutan, dalam hal ini yaitu pimpinan Kantor Dinas Kearsipan dan Perpustakaan Bapak Kodirin, S.Sos dan Bapak Abdullah, SE(Pit)

b. Metode Referensi

Metode Referensi dilakukan dengan pengumpulan referensi-referensi yang berhubungan dengan permasalahan atau penelitian yang diambil, yaitu berupa buku-buku, dan artikel ilmiah dari internet (*e-book*).

c. Metode Observasi

MetodeObservasi adalah pengumpulan data yang dilakukan dengan cara mengamati kegiatan yang sedang berlangsung kepada Dinas Kearsipan dan Perpustakaan kabupaten OKU.

#### 4. Alat Penelitian

Adapun alat yang dipakai untuk penelitian yaitu menggunakan sebuah perangkat berupa satu unit smartphone samsung galaxy A32, satu kabel USB tipe c dan Satu unit laptop Asus VivoBook X540M dengan

spesifikasi sebagai berikut:

- 1) Hardware :
  - a. Processor Intel(R) Celeron(R) N4000 CPU
  - b. RAM 4 GB
  - c. Solid-state drive(SSD) 512 GB
  - d. Wi-Fi
- 2) Software yang digunakkan dalam penelitian ini yaitu :
  - a. Sistem Operasi Windows 11
  - b. Android studio
  - c. Android 12

## HASIL DAN PEMBAHASAN

## 1. Hasil

Hasil penelitian tugas akhir yang penulis lakukan adalah Company Profile pada Dinas Kearsipan dan Perpustakaan Kabupaten OKU Berbasis Android, Aplikasi tersebut dibuat menggunakan aplikasi android studio dan dapat diunduh di play store. Company Profile pada Dinas Kearsipan dan Perpustakaan Kabupaten Berbasis Android ini berisi tentang, Profile yang berisi sejarah, visi dan misi, struktur organisasi, data pegawai, foto pimpinan, dan jam kerja, uraian tugas yang berisi kepala dinas, sekeretaris, bidang pengelolaan kearsipan, bidang pembinaan dan pengawasan kearsipan, dan bidang perpustakaaan, galeri berisi galeri kearsipan dan galeri perpustakaan, pelayanan berisi pelayanan kearsipan dan pelayanan perpustakaan,kontak dan tentang aplikasi. Di dalam aplikasi ini terdapat beberapat tampilan halaman.

Berikut ini adalah hasil tampilan dari Aplikasi Company Profile Dinas Kearsipan dan Perpustakaan Kabupaten OKU:

1. Tampilan Menu SplashScreen

Tampilan menu *splashscreen* merupakan tampilan pertama program yang muncul sementara sebelum masuk ke menu utama

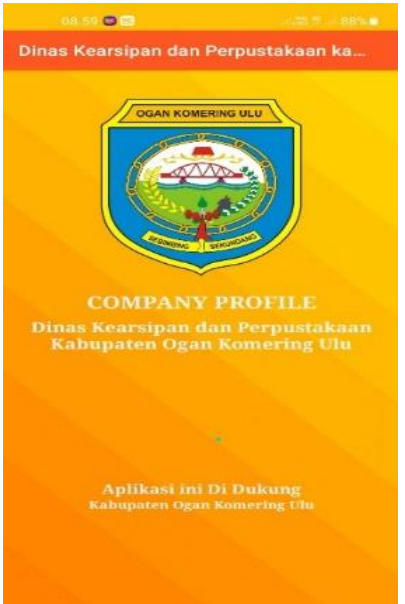

Gambar 2. Tampilan SplashScreen

#### 2. Hasil Tampilan Menu Utama

Tampilan menu utama merupakan tampilan lanjutan setelah *splashscreen* danpada tampilan menu utama terdapat berbagai macam menu.

## Aldoh Agustian<sup>1</sup>, Sri Tita Faulina<sup>2</sup>, Defi Pujianto<sup>3</sup>

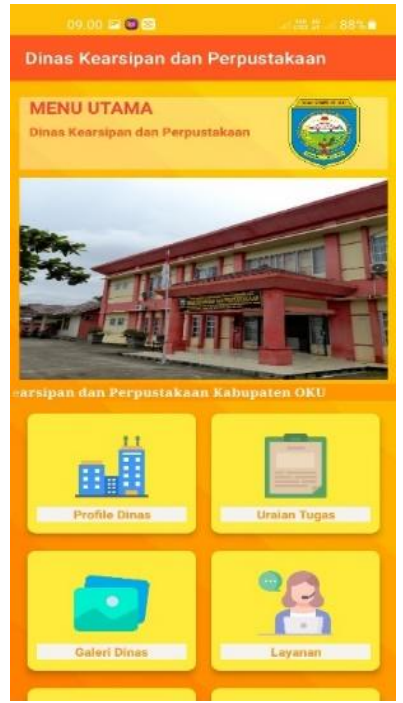

Gambar 3. Hasil Tampilan Menu Utama

## 3. Hasil Tampilan Menu Profile

Tampilan menu Profile merupakan tampilan lanjutan setelah mengklik menu Profile pada bagian tampilan di menu utama. Pada tampilan ini terdapat sebagai sub menu mengenai Dinas Kearsipan dan Perpustakaan Kabupaten OKU.

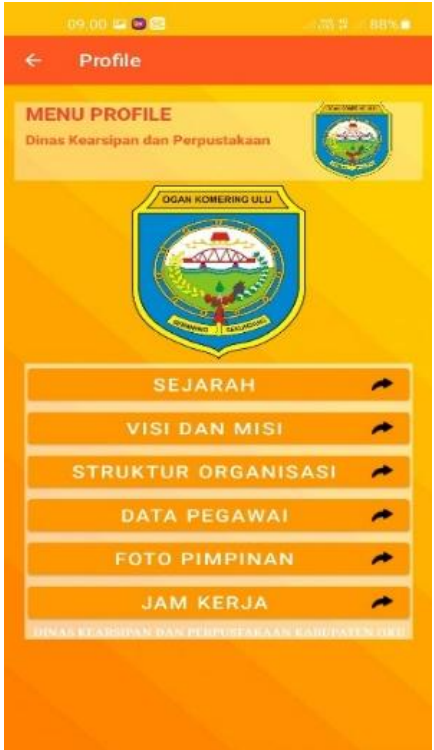

Gambar 4. Hasil Tampilan Menu Profile

## 4. Hasil Tampilan Sub Menu Sejarah

Tampilan sub menu sejarah merupakan tampilan lanjutan setelah mengklik menu sejarah pada tampilan di menu Profile. Pada tampilan ini terdapat sejarah pada Dinas Kearsipan dan Perpustakaan Kabupaten OKU.

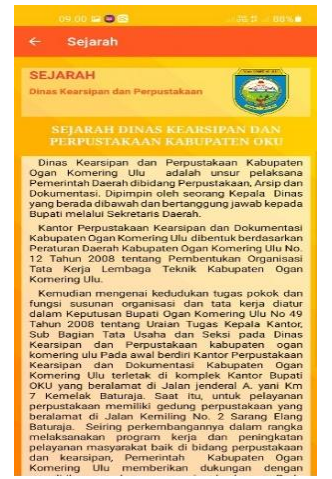

Gambar 5. Hasil Tampilan Menu Sejarah

5. Hasil Tampilan Sub Menu Visi dan Misi

Tampilan sub menu visi dan misi merupakan tampilan lanjutan setelah mengklikmenu visi dan misi pada tampilan menu Profile. Pada tampilan ini terdapat visi dan misi Dinas Kearsipan dan Perpustakaan Kabupaten OKU.

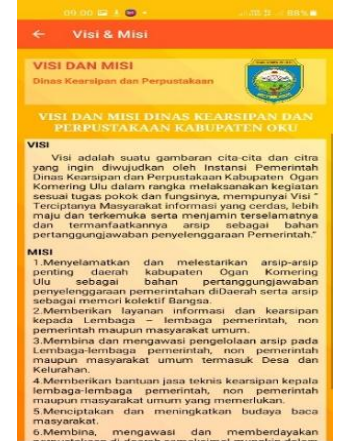

Gambar 6. Hasil Tampilan Menu Visi dan Misi

6. Hasil Tampilan Sub Menu Struktur Organisasi

Tampilan sub menu struktur organisasi merupakan tampilan lanjutan setelah mengklik menu struktur organisasi pada tampilan di menu Profile. Pada tampilan ini terdapat struktur organisasi pada Dinas Kearsipan dan Perpustakaan Kabupaten OKU.

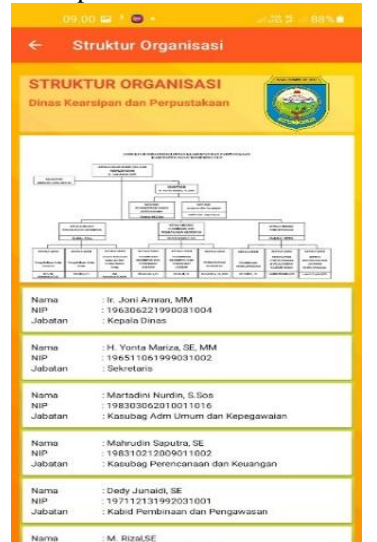

Gambar 7. Hasil Tampilan Menu Struktur Organisasi

# Aldoh Agustian<sup>1</sup>, Sri Tita Faulina<sup>2</sup>, Defi Pujianto<sup>3</sup>

7. Hasil Tampilan Sub Menu Data Pegawai

Tampilan sub menu data pegawai merupakan tampilan lanjutan setelah mengklik menu data pegawai pada tampilan di menu Profile. Pada tampilan ini terdapat data pegawai pada Dinas Kearsipan dan Perpustakaan Kabupaten OKU.

| 09.01 🖼 🕴 🖅 🔹                                                                     |                           |                         |
|-----------------------------------------------------------------------------------|---------------------------|-------------------------|
| Data Pegawa                                                                       | ai                        |                         |
| TA RECAWAL                                                                        |                           | // Terror 1944 (19.101) |
| IA PEGAWAI                                                                        |                           |                         |
| s Kearsipan dan Per                                                               | pustakaan                 |                         |
| NAMA JABATAN                                                                      | NANIA                     | NIP                     |
|                                                                                   | PEARENT                   |                         |
| DINAS KEARSIPAN DAN                                                               |                           |                         |
| Keppin Disas                                                                      | Ir. Joni Amran, MM        | 196306221990831004      |
| SEKRETARIS DINAS<br>KEARSIPAN DAN<br>PERPUSTAKAAN                                 | H. Yoma Mariza, SE.MM     | 196511061999031002      |
| Kasubag Adm Unium dan                                                             | Martadini Nardin, S.Soa   | 198303062010011026      |
| Pergedula Kepeganoaian                                                            | Kiki Riana Jahantri, A.Md | 19876716201001201       |
| Programmer Columbian Dream<br>Programmer Kolumbian burung<br>Internations         | Sri Widya Asturi, SE      | 19771112263891260       |
| Pengennuli                                                                        |                           |                         |
| Prana Kebersihan                                                                  |                           |                         |
| Kasulag Perencanana & Keuangan<br>Bendahara                                       | Mahrudin Saguna, SE       | *198310212009011002     |
| Pergadomistras Perencanam<br>Progadomistras Perencanam                            |                           |                         |
| Persanan Laporan Kenangan<br>Persanan Program dan Laponan<br>Varifikasar Kenangan | Anna Zarwati, 51          | 1997,503(15.19920),200  |
| KABID PERINAAN DAN<br>PENGAWASAN                                                  | Dady Januali, S Sos       | 197112131992831661      |
| Kasi Perebinaan Kearsipan Non<br>Perangkat Daerah                                 | M. Rical, SE              | 196508171986031011      |
| Presental Lana<br>Presental Keneralman                                            | Novi Ancerniti, SE        | 19820342903122902       |
| Pranata Kearnipan                                                                 | Maryveni                  | 19660001198807250       |
| Kani Pengawasan Kearsipan<br>Prosani Laboranartan Kearsipan                       | Herdelena, St. MM         | 197905102007012024      |
| Personal Ferrinan                                                                 |                           |                         |
|                                                                                   |                           | 198108072007012020      |
| Kasi Pembinaan Kearsipan<br>Perangkat Daerah                                      | K terminanya, Sa          |                         |
| Kasi Penbinan Kearsipan<br>Perangkat Daerah<br>Pergelola Data<br>Pergelola Data   | Dablia Posparari, SE.,    | '798#0330201001201      |

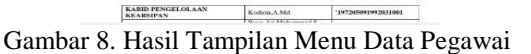

8. Hasil Tampilan Sub Menu Foto – Foto Pimpinan

Tampilan sub menu foto pimpinan merupakan tampilan lanjutan setelah mengklik menu foto pimpinan pada tampilan di menu Profile. Pada tampilan ini terdapat foto pimpinan pada Dinas Kearsipan dan Perpustakaan Kabupaten OKU

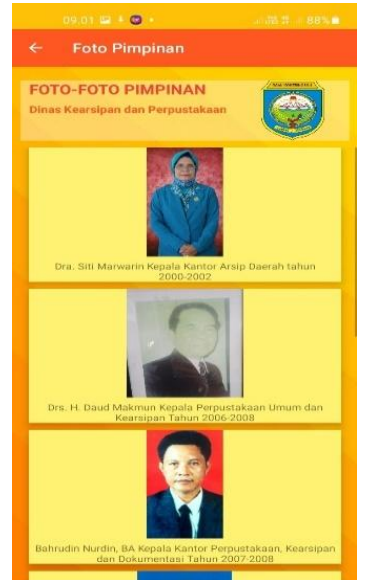

Gambar 9. Hasil Tampilan Menu Foto Pimpinan

9. Hasil Tampilan Menu Galeri

Tampilan Menu Galeri lanjutan setelah mengklik menu galeri pada tampilan di menu utama. Pada tampilan ini terdapat beberapa galeri pada Dinas Kearsipan dan Perpustakaan Kabupaten OKU

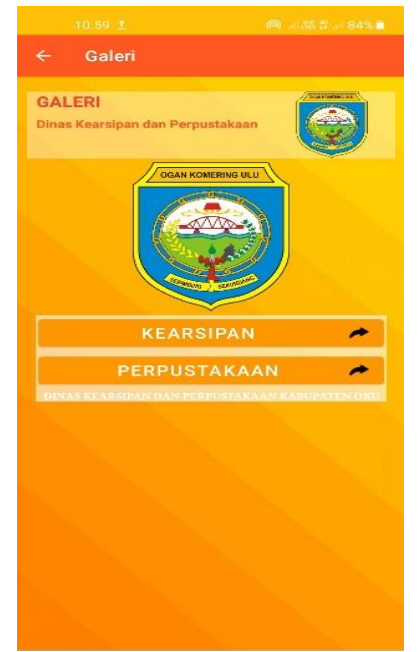

Gambar 10. Hasil Tampilan Menu Galeri

## 10. Hasil Tampilan Sub Menu Galeri Kearsipan

Tampilan menu Galeri Kerasipan merupakan tampilan lanjutan setelah mengklik menu galeri kearsipan pada tampilan di menu galeri. Pada tampilan ini terdapat beberapa galeri kearsipan pada Dinas Kearsipan dan Perpustakaan Kabupaten OKU

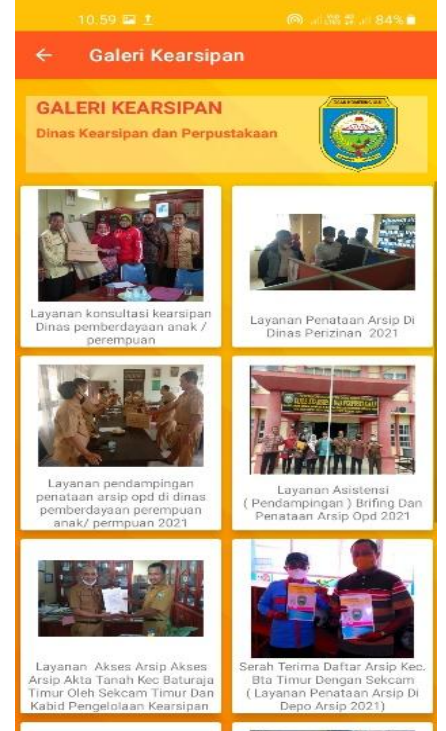

Gambar 11. Hasil Tampilan Sub Menu Galeri Kearsipan

## 11. Hasil Tampilan Sub Menu Galeri Perpustakaan

Tampilan menu galeri perpustakaan merupakan tampilan lanjutan setelah mengklik menu galeri perpustakaan pada tampilan di galeri. Pada tampilan ini terdapat beberapa uraian tugas pada Dinas Kearsipan dan Perpustakaan Kabupaten OKU

# Aldoh Agustian<sup>1</sup>, Sri Tita Faulina<sup>2</sup>, Defi Pujianto<sup>3</sup>

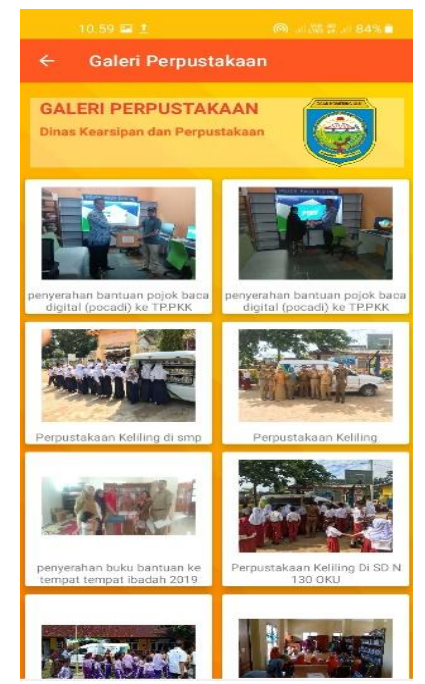

Gambar 12. Hasil Tampilan Galeri Perpustakaan

#### 12. Hasil Tampilan Menu Kontak

Tampilan menu kontak merupakan tampilan lanjutan setelah mengklik menu kontak pada tampilan di menu utama. Pada tampilan ini berisi kontak pada Dinas Kearsipan dan Perpustakaan Kabupaten OKU

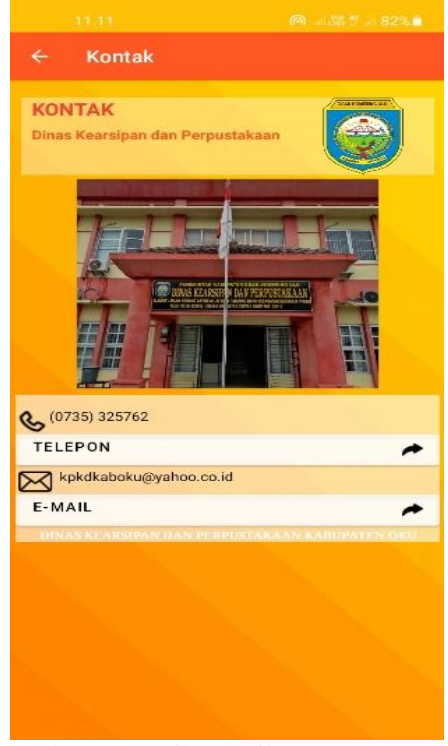

Gambar 13. Hasil Tampilan Menu Kontak

#### 13. Hasil Tampilan Menu Tentang aplikasi

Tampilan menu tentang aplikasi merupakan tampilan lanjutan setelah mengklik menu tentang aplikasi pada tampilan di menu utama. Pada tampilan ini berisi tentang aplikasi pada Dinas Kearsipan dan Perpustakaan Kabupaten OKU

JSIM, Vol. 5, No. 2, Desember 2022, Hal. 17 – 24

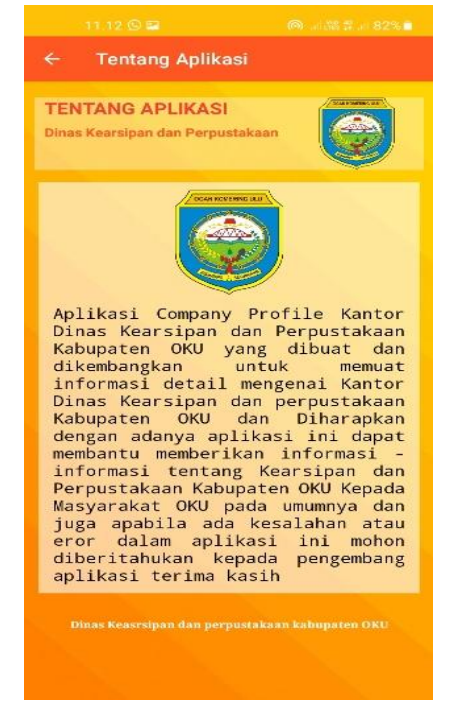

Gambar 14. Hasil Tampilan Menu Tentang aplikasi

## 2. Pembahasan

1. Memulai Project Baru

Untuk membuat sebuah aplikasi yang nantinyaakan digunakan, maka diperlukan sebuah rancangan, dalam pembuatan rancangan program aplikasi *Company Profile* pada Dinas Kearsipan dan Perpustakaan Kabupaten OKU maka penulis menggunakan software *Android Studio* versi BumbleBee//2021 Berikut Langkah – langkah membuat project baru :

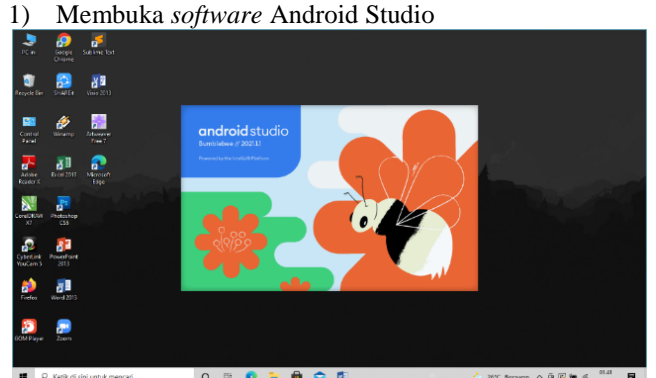

Gambar 15. Tampilan Membuka Android Studio

2) Membuat project baru dengan klik *Create New* Project

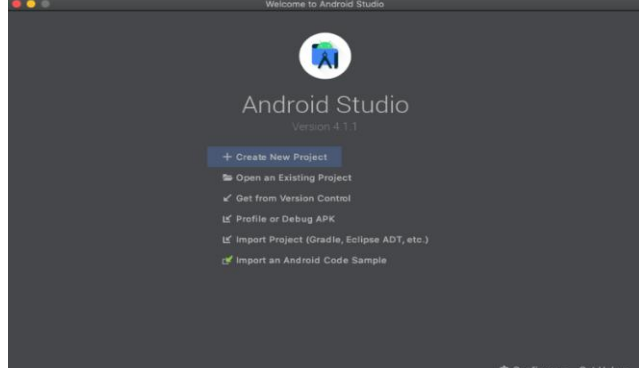

Gambar 16. Tampilan Create New Project

# Aldoh Agustian<sup>1</sup>, Sri Tita Faulina<sup>2</sup>, Defi Pujianto<sup>3</sup>

3) Masuk ke Select a Project a Template, pilih Empty Activity lalu klik Next

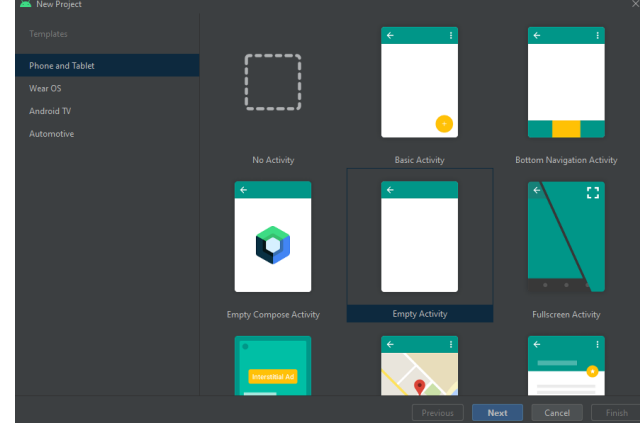

Gambar 17. Tampilan Select a Project a Template

| 4) Masuk ke Co | onfigure Your Project, lalu setting: |
|----------------|--------------------------------------|
| Name           | : DinasKerasipandanPerpustakaan      |
|                | kabupatenoku                         |
| Package Name   | : com.example.dinaskearsipandan      |
|                | perpustakaankabupatenoku             |
| Save Location  | : Drive D                            |
| Language       | : Java                               |
| Minimum SDK    | :API 21 : Android 5.0 (Lollipop)     |

| Empty Activity |  |
|----------------|--|
|                |  |
|                |  |
|                |  |
|                |  |
|                |  |
|                |  |
|                |  |
|                |  |
|                |  |
|                |  |
|                |  |
|                |  |
|                |  |

Gambar 18. Tampilan Configure Your Project

- 5) Setelah *finish*, maka akan masuk ke dalam tampilan utama Android Studio, dan langsung masuk ke dalam *main activity*, di sini *main activity* diubah menjadi *splashscreen*
- a) Tampilan Splash\_screen.xml

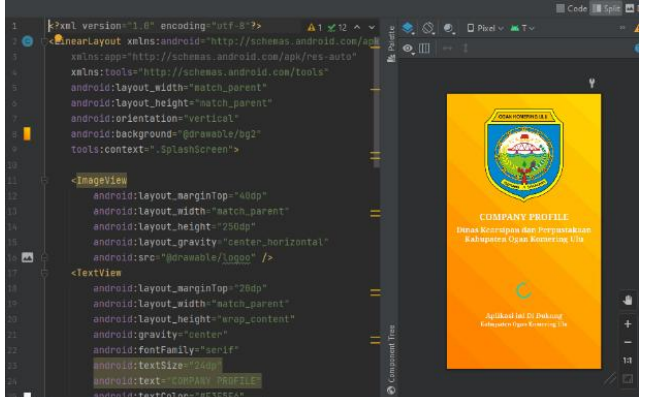

Gambar 19. Tampilan Splash\_Screen.Xml

b) Tampilan *Splashscreen.Java* 

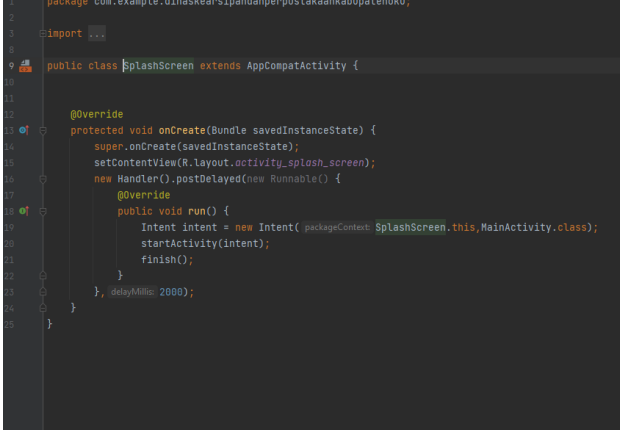

Gambar 20. Tampilan Splashscreen.Java

#### **KESIMPULAN**

Berdasarkan penelitian yang dilakukan yaitu membuat aplikasi Company Profile pada Dinas Kearsipan dan Perpustakaan Kabupaten OKU menggunakan android studio, dapat disimpulkan beberapa hal sebagai berikut :

- 1. Dalam melakukan penelitian pembuatan aplikasi ini, penulis menggunakan metode wawancara langsung kepada pimpinan Dinas Kearsipan dan Perpustakaan Kabupaten OKU
- 2. Dalam membuat Aplikasi Company Profile pada Dinas Kearsipan dan Perpustakaan ini penulis menggunakan *software* Android Studio BumbleBee
- 3. Aplikasi Company Profile pada Dinas Kearsipan dan Perpustakaan Kabupaten OKU berisi informasi tentang Menu Profile yang terdiri dari sejarah, visi dan misi, struktur organisasi, data pegawai, Menu Uraian Tugas, Menu Galeri, Menu Kontak terdiri dari Email dan Telepon, Menu pelayanan, dan yang terakhir Menu Tentang

## SARAN

Setelah melakukan pembuatan aplikasi Company Profile pada Dinas Kearsipan dan Perpustakaan Kabupaten OKU ini sampai dengan selesai, maka ada saran yang ingin penulis sampaikan kepada para pembaca dan pengguna aplikasi ini. Adapun saran yang ingin penulis sampaikan adalah sebagai berikut :

- 1. Informasi-informasi pada aplikasi masih cukup sederhana diharapkan kedepannya dapat dikembangkan agar lebih baik lagi.
- 2. Aplikasi Company Profile pada Dinas Kearsipan dan Perpustakaan Kabupaten OKU ini desainnya masih cukup sederhana, diharapkan kedepannya bisa dikembangkan menjadi lebih baik dan menarik.
- 3. Dalam pembuatan aplikasi Company Profile pada Dinas Kearsipan dan Perpustakaan Kabupaten OKU ini belum menggunakan database dan untuk pengupdetannya dilakukan dengan secara offline diharapkan kedepannya aplikasi ini dapat di update menggunakan database.
- 4. Dalam pembuatan aplikasi Company Profile pada Dinas Kearsipan dan Perpustakaan Kabupaten OKU, bisa digunakan oleh versi android yang lebih tinggi

# Aldoh Agustian<sup>1</sup>, Sri Tita Faulina<sup>2</sup>, Defi Pujianto<sup>3</sup>

## DAFTAR PUSTAKA

- Pane, Syafrial Fachri; dkk. 2020. Membangun Aplikasi Peminjaman Jurnal Menggunakan Aplikasi Oracle Apex Online. Bandung: Kreatif Industri Nusantara.
- Pranata, Kurriawan Budi; Ninik Indawati. 2018. Panduan Praktis Pembuatan Company Profile Bagi Pelaku Usaha Kecil Menengah (UMKM). Malang: Media Nusantara Creative.
- Hardiansah; Sigit Suryono. 2020. Panduan Praktis Membuat Aplikasi Android Dengan Android Studio. Yogyakarta: PT. Lauwba Techno Indonesia.
- Hansun, Seng; Marcel Bonar Kristanda; dkk. 2018. Pemrograman Android Dengan Android Studio IDE. Yogyakarta: C.V ANDI OFFSET
- Setyo,Handoko Budi. 2018. Memanfaatkan Aplikasi Pendukung Android Pada Sistem Operasi Windows. Yogyakarta: C.V ANDI OFFSET